# 萬用紅外線學習遙控模組 常見問題集

Version 1.9

(適用 IR-210/IR-712A/IR-712-MTCP)

目錄

| 問 01:如何解決                                                                                                    | 史工具軟體版面文字遭截斷的問題?2                                        |
|----------------------------------------------------------------------------------------------------|----------------------------------------------------------|
| 問 02:如何成功                                                                                                    | ]學習具有類似 Sharp 紅外線遙控命令的產品?                                |
| 問 03:工具軟體                                                                                                    | 開啟 COM 埠之通訊設定無誤 <sup>,</sup> 為何仍無法與 IR 學習遙控模組通訊? 2       |
| 問 04:如何回復                                                                                                    | 夏至預設的序列通訊設定值?4                                           |
| 問 05:欲自行專                                                                                                    | e作紅外線訊號傳輸線(IR emitter cable) <sup>,</sup> 可延長之最大距離是多少? 5 |
| 問 06:如何使用                                                                                                    | 别泓格科技之 ISaGRAF PAC 建構一個整合紅外線家電產品的控制中心? 6                 |
| 問 07:為何 WI                                                                                                    | ɛ-5800 控制器無法連上 IR-712A?                                  |
| 問 08:請問 WIS                                                                                                    | iE-5800 如何設定與 IR-210 / IR-712A 之間的 Modbus 通訊?6           |
| 問 09:TouchPA                                                                                                    | ⊃ 如何搭配使用 IR-210/IR-712A?8                                |
|                                                                                                    | -                                                        |
| — ` Ladder                                                                                                    | 語言設計                                                     |
| 一、Ladder<br>二、以 C 語                                                                                                    | 語言設計                                                     |
| 一、Ladder<br>二、以 C 語<br>問 10 : IR 學習型                                                                                                    | 語言設計                                                     |
| 一、Ladder<br>二、以 C 語<br>問 10 : IR 學習型<br>問 11 : 如何避免                                                                                                    | 語言設計                                                     |
| 一、Ladder<br>二、以 C 語<br>問 10 : IR 學習型<br>問 11 : 如何避免<br>問 12 : 如何將 II                                                                                             | 語言設計                                                     |
| 一、Ladder<br>二、以 C 語<br>問 10 : IR 學習型<br>問 11 : 如何避免<br>問 12 : 如何將 II<br>問 13 : 如何複專                                                                              | 語言設計                                                     |
| <ul> <li>-、Ladder</li> <li>二、以C語</li> <li>問 10:IR 學習型</li> <li>問 11:如何避免</li> <li>問 12:如何將II</li> <li>問 13:如何複專</li> <li>問 14:是否有损</li> </ul>                    | 語言設計                                                     |
| <ul> <li>-、Ladder</li> <li>二、以C語</li> <li>問 10:IR 學習型</li> <li>問 11:如何避免</li> <li>問 12:如何將II</li> <li>問 13:如何複專</li> <li>問 14:是否有提</li> <li>問 15:是否有提</li> </ul> | 語言設計                                                     |

#### 問 01:如何解決工具軟體版面文字遭截斷的問題?

答 01: 此問題只發生於 Windows XP 作業系統,原因是在高解析度的顯示設定下,使用者 採用[大型字]的設定所致。請至[控制台]->[顯示]->[外觀]->[字型大小]選擇「標準」,即可解 決文字截斷的問題。

## 問 02:如何成功學習具有類似 Sharp 紅外線遙控命令的產品?

答 02 : Sharp 的紅外線碼內存在著約 40 毫秒的間隔時間,請開啟工具軟體的 IR-xxx Basic Settings 視窗(Menu->[Setting]->[IR-xxx Basic Settings]),將 GapTime 調整為 40 毫秒以上,接著按下 Set Permanently 按鈕完成設定,即可在學習模式下成功學習 Sharp 的紅外線碼。

| → <br> | GapTime⊧              |  |
|--------|-----------------------|--|
| 4      | A Complete IR Command |  |

Sharp 紅外線遙控命令中約有 40 毫秒間隔時間

| IR-210 Basic Settings      |                  | ×           |
|----------------------------|------------------|-------------|
| Basic Parameters of IR-210 |                  | ]           |
| COM Port RS-485 -          | Parity None 🔻 📿  | Bet Setting |
| Baud Rate 9600 🔹           | DataBits 8 🔹 Set | Temporarily |
| Net ID 1 🔹                 | StopBits 1       | Permanently |
| GapTime 48 (ms)            | Set permanen     | tly OK!     |
|                            |                  |             |

設定 GapTime 至 40 毫秒以上

### 問 03:工具軟體開啟 COM 埠之通訊設定無誤,為何仍無法與 IR 學習遙控模組通訊?

答 03 : [IR-210/IR-712A 適用]

除了 Baud rate、Parity、Data bits 和 Stop bits 的參數之外,還要考慮另外兩個設定: Modbus Net ID 與**序列通訊介面 (RS-232/RS-485)**。IR 學習遙控模組使用的序列通訊介面可在重新上 電後 3 秒內,檢視 TR LED 燈的狀態,說明如下表:

| LED | IR 模組通訊介面          | LED 狀態                                  |
|-----|--------------------|-----------------------------------------|
|     | 使用 <b>RS-232</b>   | 上電後,閃爍3次。                               |
| тр  | 使用 <b>RS-485</b>   | 上電後·恆亮3秒。                               |
| IK  | 使用 RS-232 / RS-485 | 上電後 · 閃爍 3 次 · 韌體版本 1.20 (含)以後 · RS-232 |
|     |                    | 與 RS-485 皆可通訊·無需 Utility 設定。            |

使用盒裝附件 RS-232 纜線 CA-0910 與 IR 學習遙控模組之 RS-232 通訊埠連接時,請注意 CA-0910 之 RX 與 IR 模組之 RX 相接, CA-0910 之 TX 與 IR 模組之 TX 相接, CA-0910 之 GND 與 IR 模組之 GND 相接,如下圖示。

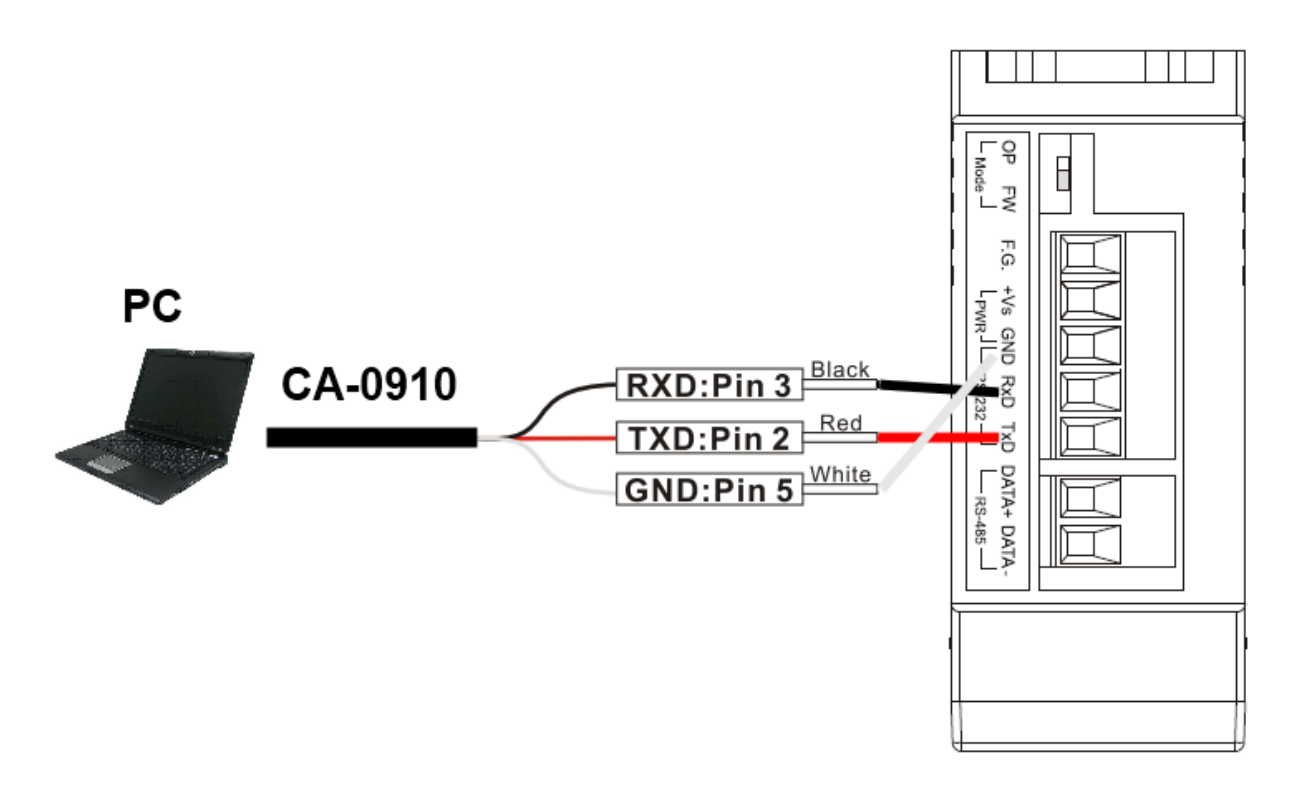

CA-0910 與 IR 學習模組接線圖

PC 端使用 USB 轉 RS-232/RS-485 轉換器時,也要注意 IR 工具軟體所開啟之序列埠是否正確。

#### 問 04: 如何回復至預設的序列通訊設定值?

答 04 : [IR-210/IR-712A 適用]

請依照以下步驟重置序列通訊設定:

- 1. 將序列通訊線接至 IR 學習遙控模組之 RS-232 埠。
- 2. 使用工具軟體開啟 PC 端連接 IR 學習遙控模組的 COM 埠,不拘任何通訊設定。
- 3. 點選功能表[Setting]->[Reset Basic Settings on IR-xxx]以開啟 Reset IR-xxx 視窗。

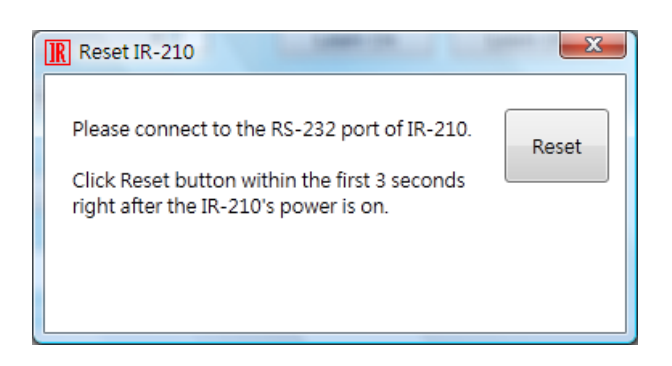

4. 重新上電 IR 學習遙控模組之後 3 秒內, 立即按下「Reset」按鈕, 若彈出 Reset OK 視窗, 代表已暫時回復至預設序列通訊設定, 請至「IR-xxx Basic Settings」視窗 (Menu->[Setting]->[IR-xxx Basic Settings])點擊「Set Permanently」按鈕,以便固定設定值,否 則重新上電後會回復至前次的設定值。

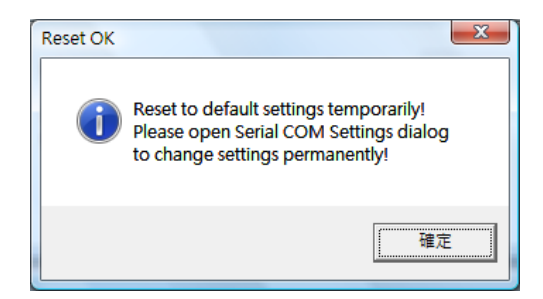

| IR 🗄 | 學習達 | 控模組 | 通訊 | 預設 | 值列表 |
|------|-----|-----|----|----|-----|
|------|-----|-----|----|----|-----|

| Item      | Default    |
|-----------|------------|
| COM port  | RS-232     |
| Baud rate | 115200 bps |
| Parity    | None       |
| Data bits | 8          |
| Stop bits | 1          |
| Modbus ID | 1          |

問 05: 欲自行製作紅外線訊號傳輸線(IR emitter cable),可延長之最大距離是多少? 答 05: 必須視線材的阻抗與長度而定。我們有使用線長 100 米之實際案例,線材採用 Ethernet Cat5,共4對雙絞線可製作4條紅外線訊號傳輸線(自行製作),分別遙控住宅三層 樓之四台分離式冷氣,如以下架構圖。

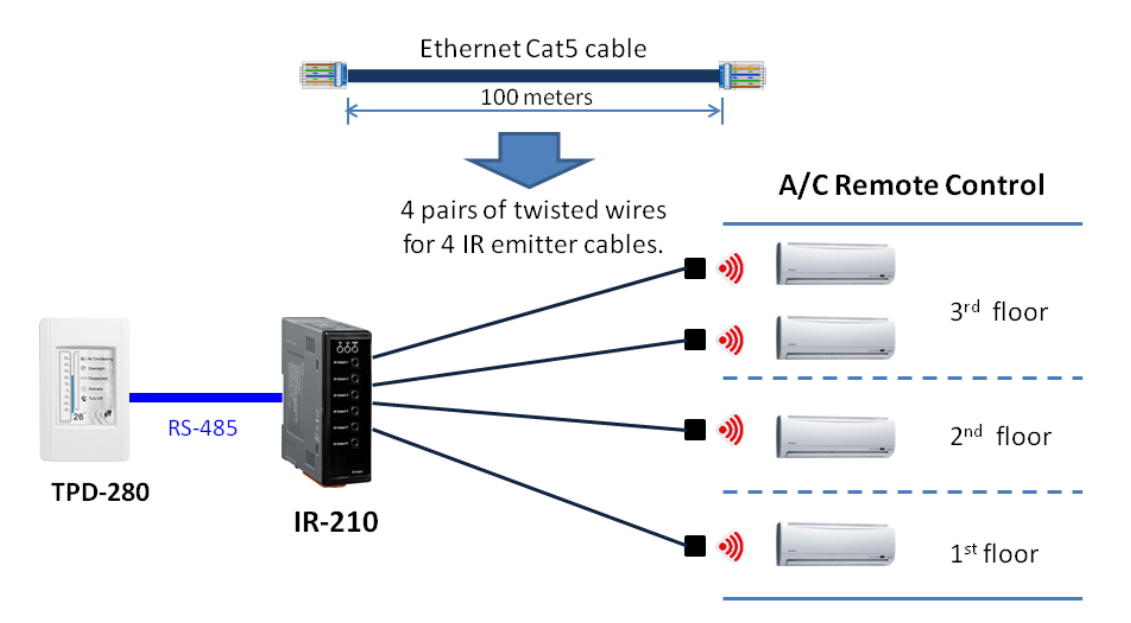

<u> 泓格科技</u>提供之 IR 訊號傳輸線(CA-IR-SH225x 與 CA-IR-SH225x-5)皆為 2.5 米長。若需要 更長之傳輸線,建議自行製作。可使用音源線做為 IR 訊號傳輸線材;若需要更長距離,例 如 100 米,則建議選擇 Ethernet 網路線。

另外,紅外線發光二極體(IR Emitting Diode, IRED)型號建議選擇消費性電子設備常用之 紅外線波長 940 nm。IRED、傳輸線材與 3.5 mm 音源插頭的接線關係請參考手冊 2.4.3 節, 或者參考下圖說明。

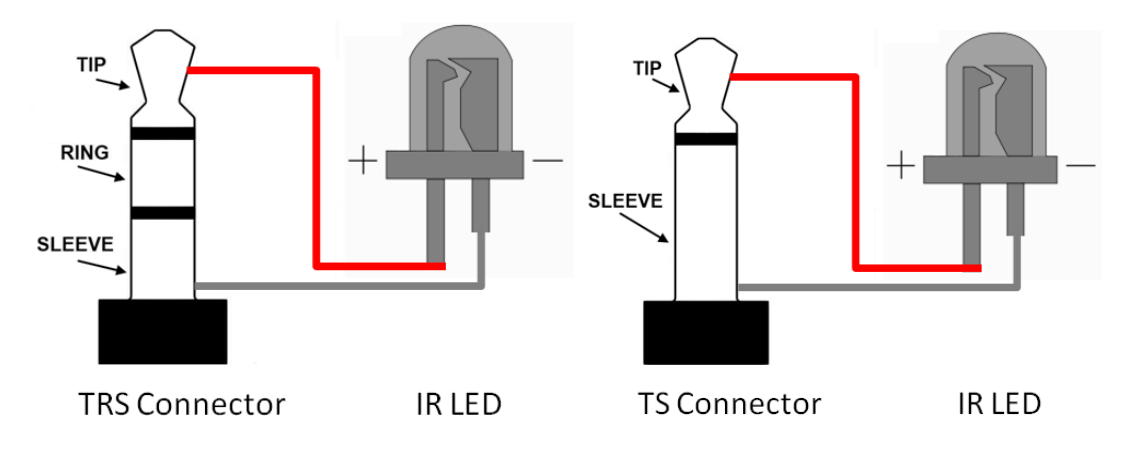

問 06:如何使用泓格科技之 ISaGRAF PAC 建構一個整合紅外線家電產品的控制中心?

答 06: 關於泓格科技 ISaGRAF PAC 紅外線遙控應用·請參考此網頁連結介紹·以及參考 FAQ 詳盡說明: <u>ISaGRAF FAQ-152</u>。

#### 問 07:為何 WISE-5800 控制器無法連上 IR-712A?

答 07: [IR-210/IR-712A 適用]

請將 IR-712A 之 Modbus commands response delay time 參數設定為 3 ms 即可。

步驟: IR-712A Utility 功能表 [Setting] => [IR-712A Basic Settings] => [MB Cmd Resp Delay Time = 3 ms] => [Set Permanently]

# 問 08:請問 WISE-5800 如何設定與 IR-210 / IR-712A 之間的 Modbus 通訊?

答 08:

以 IR-712A 為例:

▶ 通訊接線

WISE-5800 與 IR-712A 之間以 RS-485 通訊。

➢ WISE-5800 網頁設定

(1) 按下上方「1.基本設定」,接著按下左側「Modbus RTU 模組設定」。設定 Baudrate、模式、 位址與名稱,如下圖所示。最後按下「新增」。

| 🛛 💓 Web Inside, Sn  | 1                                  | 1.基本設定                      | 2.進階設定                |                            | 3.規則設定  |      |
|---------------------|------------------------------------|-----------------------------|-----------------------|----------------------------|---------|------|
| Web Anywhere, Autor | Web Anywhere, Automation Anywhere! |                             |                       | 規則讀取                       |         | 規則寫入 |
|                     |                                    |                             |                       |                            |         |      |
| 基本設定                |                                    | Мс                          | dbus RTU模組            | 設定頁面                       |         |      |
| 名稱設定                | 3                                  | Dourdrote (COM2)            |                       | 115000 v bpg               |         |      |
| 時間設定                |                                    | holland a legendrate (COM2) |                       | 115200 ♥ bps<br>4毫秒        |         |      |
| 通訊設定                |                                    |                             |                       |                            |         |      |
| 權限密碼設定              | 4                                  | 模式                          | ○4個Modbu<br>●10個Modbu | s RTU模組 + 16個l<br>us RTU模組 | -7000模組 |      |
| XW-Board設定          |                                    | 位址                          |                       | 1 ~                        |         |      |
|                     |                                    | 名稱                          | IR-712A_1             |                            |         |      |
| I-7000模組設定<br>2     |                                    | 輪詢逾時                        | (1                    | 300  毫秒<br>範圍: 1 ~ 10000)  |         |      |
| Modbus RTU模組設定      |                                    | 逾時重試間隔                      | (1                    | 5<br>秒<br>範圍: 3 ~ 65535)   |         |      |
|                     |                                    | 5                           | 新增 至編號 1              | <ul> <li>✓</li> </ul>      |         |      |

### (2) 新增 IR-712A 設備後(IR-712A\_1),按下「設定」按鍵進行 Modbus 暫存器位址設定。

| 基本設定            | Modbus RTU模組清單(COM2) |    |        |           |      |  |
|-----------------|----------------------|----|--------|-----------|------|--|
| 名稱設定            |                      | 編號 | 位址     | 名稱        | 輪詢逾時 |  |
| HITTAAL         |                      | 1  | 1      | IR-712A_1 | 300  |  |
| 時間設定            | -                    | 2  | -      | -         | -    |  |
| 诵訊設定            |                      | 3  | -      | -         | -    |  |
|                 | -                    | 4  | -      | -         | -    |  |
| 權限密碼設定          | -                    | 5  | -      | -         | -    |  |
| XW-Board 設定     | -                    | 6  | -      | -         | -    |  |
|                 | -                    | 7  | -      | -         | -    |  |
| I-7000模組設定      | _                    | 8  | -      | -         | -    |  |
| Madhua BTII描细机中 | -                    | 9  | -      | -         | -    |  |
| Modbus RIU 倶組設定 | -                    | 10 | -      | -         | -    |  |
|                 | <b>[</b>             | 設定 | 余 上移 下 | 移         |      |  |

# (3) 進入模組參數設定頁面,設定「資料模式」為『Holding Register』、「起始位址」為『1103』、「連續資料數量」為『2』。最後按下「新增」按鍵。

| 基本設定           | Modbus RTU 模組參數設定 |                         |  |  |  |  |
|----------------|-------------------|-------------------------|--|--|--|--|
| 名稱設定           |                   |                         |  |  |  |  |
|                | 名稱                | IR-712A_1               |  |  |  |  |
| 時間設定           | 位址                |                         |  |  |  |  |
| 通訊設定           | 輪詢逾時              | 300 毫秒 (範圍: 1 ~ 10000)  |  |  |  |  |
| 權限密碼設定         | 逾時重試間隔            | 5秒 (範圍: 3 ~ 65535)      |  |  |  |  |
|                |                   |                         |  |  |  |  |
| XW-Board設定     | 資料模式              | Holding Register (4x) V |  |  |  |  |
| 1.7000株個部合     | 起始位址              | 1103                    |  |  |  |  |
| I-/000倶組設定     | 連續資料數量            | 2                       |  |  |  |  |
| Modbus RTU模組設定 | 資料類型              | 16位元Signed Integer →    |  |  |  |  |
|                |                   | 新增                      |  |  |  |  |
|                |                   |                         |  |  |  |  |

# (4) 檢查新增後位於下方之位址表並按下「儲存」按鍵。

| 時間設定           | 位址設定              | 別名設定                |                        |                        |               |                |
|----------------|-------------------|---------------------|------------------------|------------------------|---------------|----------------|
| 通訊設定           | WISE-5801<br>本機位址 | Coil Output<br>(0x) | Discrete Input<br>(1x) | Input Register<br>(3x) | Holding<br>(4 | Register<br>x) |
| 權限密碼設定         | 180               |                     |                        |                        | 位址            | 1103           |
| XW-Board設定     |                   |                     |                        |                        | 數量            | 2              |
|                | 181               |                     |                        |                        | 類             | 型              |
| I-7000模組設定     |                   |                     |                        |                        | 16位元Sigr      | ned Integer    |
| Modbus RTU模組設定 | 全部移除 全部展開 全部縮合    |                     |                        |                        |               |                |
|                | 取消儲存              |                     |                        |                        |               |                |

亦可採用 WISE-5231 · WISE-5231 已內建 IR-210/IR-712A/IR-712-MTCP 模組 · 設定上更方

便。

#### 問 09:TouchPAD 如何搭配使用 IR-210/IR-712A?

答 09:以下以 TPD-433F 專案為例,說明如何在 HMIWorks 整合開發環境內,以 Ladder 語 言與 C 語言完成 TPD-433F 控制 IR-712A 之功能。對於其他 TouchPAD 型號皆是類似步驟。

#### 一、Ladder 語言設計

#### 步驟:

1. 在 Workspace 內,對 Connection 項目按下滑鼠右鍵,點選「New Connection」,開啟 「New/Edit Connection」視窗建立序列埠連線。

|        |                       | ,         | ~ 1 ~ ~    | - 11/5      |          |           |            |   |
|--------|-----------------------|-----------|------------|-------------|----------|-----------|------------|---|
| 👵 Fram | 1e1 - [TPD433         | 3F_IR712  | ADemo.h    | wd]         |          |           |            | Í |
| 🎝 File | Edit Viev             | V HMI     | Layout     | Arrange     | Run      | Window    | Help       |   |
| Works  | pace Toolb            | ox        |            |             |          |           |            |   |
| +      | File                  |           |            | -1          |          |           |            |   |
| + F    | Program               |           |            |             |          |           |            |   |
| E      | Cor                   | w Conne   | ection     |             |          |           |            |   |
|        | Tag                   |           |            |             |          |           |            |   |
|        | 🗢 Device<br>💩 Virtual |           |            |             |          |           |            |   |
|        | Virtual               |           |            |             |          |           |            |   |
|        |                       |           |            |             |          |           |            |   |
| I      |                       |           | · \        | 11          |          |           |            |   |
|        | Distance of the c     |           |            |             | 1004     | 0.000     |            |   |
|        | S New/Edit C          | onnectio  | on 🕚       |             |          | (         |            |   |
|        | Connection            | Namo      |            | 4 1         |          |           |            |   |
|        | o                     |           |            | <u>_</u> '  |          |           |            |   |
|        | Connection            | Interface | ICON       | //1         |          | <b>–</b>  |            |   |
|        | Note: The in          | terface i | s for com  | munication  | betwe    | en TouchP | AD and I/O |   |
|        | devices, not          |           | lioading i | inniware.   |          |           |            |   |
|        | Serial Conr           | ection S  | ettings    | <u> </u>    |          |           |            |   |
|        | Baud Rate             |           | 960        | )0          | -        |           |            |   |
|        | Data Dit              |           | 0          |             |          |           |            |   |
|        | Data Bit              |           | 0          |             |          |           |            |   |
|        | Parity                |           | 0(N        | lone)       | -        |           |            |   |
|        | Stop Bit              |           | 1          |             | <b>_</b> |           |            |   |
|        | otop Dit              |           | U.         |             | _        |           |            |   |
|        |                       |           |            |             |          |           |            |   |
|        |                       | ſ         |            |             |          |           |            |   |
|        |                       |           | <u>0</u> K | <u>C</u> an | icel     |           |            |   |
|        |                       |           |            |             |          |           |            |   |

2. 在 Workspace 內對 Tag->Device 項目按下滑鼠右鍵,點選「New Device」。

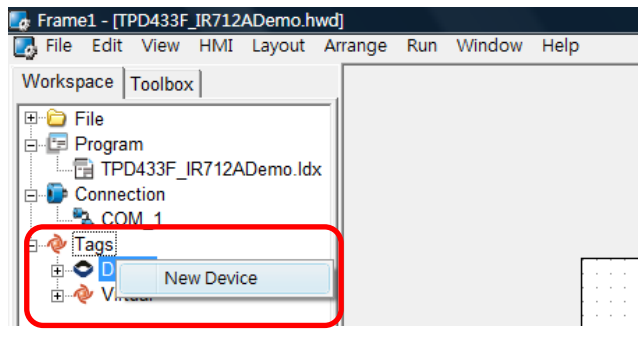

在 Device 視窗內, Device Information 區塊請設定以下參數:

| TouchPAD is:   | Modbus RTU Master     |
|----------------|-----------------------|
| Device Series: | IR_series             |
| Connection:    | COM_1                 |
| Model Name:    | IR-712A               |
| Net ID:        | (填入 IR-712A 之 Net ID) |

| Device information |                   |          | Tag Name      | IO Type | Start Address | Det |
|--------------------|-------------------|----------|---------------|---------|---------------|-----|
| ouchPAD is:        | Modbus RTU Master | -        | AOU           | AO      | 0             |     |
|                    |                   |          |               | AU      | 1             |     |
| Device Series:     | IR_series         | <b>-</b> | ENABLE_AU     | Virtual | 0             |     |
| Connection:        | COM_1             | <b>•</b> | R_ACTION      | Virtual | 0             |     |
| Model Name:        | IR-712A           | Select   | W_ACTION      | Virtual | 0             |     |
| Device Norma       | Day ID 712A 1     |          | ERROR         | Virtual | 0             |     |
| Device Name:       |                   | Assign   | ENABLE_DEVICE | Virtual | 0             |     |
| Net ID:            | 5                 |          |               |         |               |     |
| Timeout:           | 200               |          | I <           |         |               |     |
|                    | ,                 |          |               |         |               |     |

- 3. 回到 Workspace · 至 Tags->Device->Dev\_IR\_712A\_1 · 滑鼠左鍵雙擊
- 「Devf\_IR\_712A\_1\_R\_Action」· 設定此 Tag 之預設值為 0。

| 🌄 Frame1 - [TPD433F_IR712ADemo.hwd]                                                                                                    |   |
|----------------------------------------------------------------------------------------------------|---|
| 🛃 Eile Edit View HMI Layout Arrange Run Win                                                                                                    | d |
| Workspace Toolbox                                                                                                    |   |
| File Program TPD433F_IR712ADemo.ldx Connection COM_1 Tags Oevice Device Dev_IR_712A_1_AO0 Dev_IR_712A_1_AO0 Dev_IR_712A_1_AO1 Dev_IR_712A_1_AO1 Dev_IR_712A_1_RACION Dev_IR_712A_1_RACION |   |
| 🛃 Edit Tag                                                                                                    |   |
| Name Dev_IR_712A_1_R_ACTION                                                                                                    |   |
| Default                                                                                                    |   |
| Binding                                                                                                    |   |
| Comment                                                                                                    |   |
|                                                                                                    |   |
| <u>O</u> K <u>C</u> ancel                                                                                                    |   |

4. 在 Workspace, 滑鼠右鍵按下 Tags->Virtual 項目, 下拉選單點選 New Virtual Tag 新增 **v1** Tag, 如下圖所示。

|                        | 🛃 Frame1 -                                                                         | [TPD433F_I                                                        | R712ADemo.                                   | hwd]            |             |   |
|------------------------|------------------------------------------------------------------------------------|-------------------------------------------------------------------|----------------------------------------------|-----------------|-------------|---|
|                        | Eile E                                                                             | dit <u>V</u> iew I                                                | H <u>M</u> I <u>L</u> ayout                  | <u>A</u> rrange | <u>R</u> un | M |
|                        | Workspac                                                                           | e   Toolbox                                                       |                                              |                 |             | _ |
|                        | File<br>Proj<br>Com<br>Com<br>Com<br>Com<br>Com<br>Com<br>Com<br>Com<br>Com<br>Com | gram<br>TPD433F_IR<br>nection<br>COM_1<br>s<br>Device<br>/irtu: N | 712ADemo.ld<br>Iew Virtual Taq<br>Iew Folder | lx<br>9         | þ           |   |
| 🛃 Edit Tag             |                                                                                    |                                                                   |                                              |                 |             |   |
| Name v1                |                                                                                    |                                                                   |                                              |                 |             |   |
| Default                | 0                                                                                  |                                                                   |                                              |                 |             |   |
| Binding                |                                                                                    |                                                                   |                                              |                 |             | - |
| Comment                |                                                                                    |                                                                   |                                              |                 |             | - |
| Comment J              |                                                                                    |                                                                   |                                              |                 |             |   |
| <u>O</u> K <u>C</u> ar | ncel                                                                               |                                                                   |                                              |                 |             |   |

5. 在 TPD-433F 螢幕顯示區域放上一個 BitButton 控件,在其屬性 TagName 欄位選擇 v1 Tag。

| TPD-433F + IR-712A DEMO            | Enabled<br>Font<br>GoToFrame | True<br>(Font)       |
|------------------------------------|------------------------------|----------------------|
|                                    | Height                       | 80                   |
| Transmit IR Cmd#2 from IR output#1 | ID<br>Left<br>Name<br>Tag    | 5<br>95<br>BitButton |
| ┃ : : : : : :                      | TagName                      |                      |
|                                    | Top<br>Visible               | 92<br>True           |
|                                    | Width                        | 286                  |
|                                    |                              |                      |

6. 在 Workspace 區域,打開 Program 項目滑鼠雙擊 Idx 檔,進入階梯圖(Ladder)語言設計家

# (HMIWorks Ladder Designer)視窗。

| Frame1 - [TPD433F_IR712ADemo.hwd]                                                                                                   |
|----------------------------------------------------------------------------------------------------|
| Eile Edit View HMI Layout Arrange Run Window Help                                                                                   |
| Workspace Toolbox                                                                                                    |
| File File                                                                                                    |
| TPD-433F + IR-712A DEMO                                                                                                    |
| COM 1                                                                                                    |
|                                                                                                    |
| Image: Device       Image: Transmit IR Cmd#2 from IR output#1         Image: Device       Image: Transmit IR Cmd#2 from IR output#1 |
| 按下 F2 按鍵新增一個 Contact。                                                                                                    |
| 🛃 HMIWorks Ladder Designer                                                                                                    |
| <u>Eile E</u> dit                                                                                                    |
| F2 -1E   F3 -1 1E F4 G_2   F5 -()+ F6 -[]   F7   1]: F8 G_2   F9 → F10 []                                                           |
|                                                                                                    |

滑鼠左建雙擊 normally open 接點,設定 v1 Tag。

| 🌆 HMIWorks Ladder Designer                       |                              |
|--------------------------------------------------|------------------------------|
| <u>File</u> <u>E</u> dit                         |                              |
| F2 -3E   F3 -1 3E F4 L_E F5 -()+ F6 -[)   F7   6 | <b>;</b> F8 <b>↓_</b> F9 → F |
|                                                  |                              |
| Select Tag                                       |                              |
| Browse Tags                                      |                              |
| Scope (Virtual)                                  |                              |
| Name                                             | Comment                      |
| V1                                               |                              |
|                                                  |                              |
| <u>OK</u> <u>Cancel</u>                          |                              |

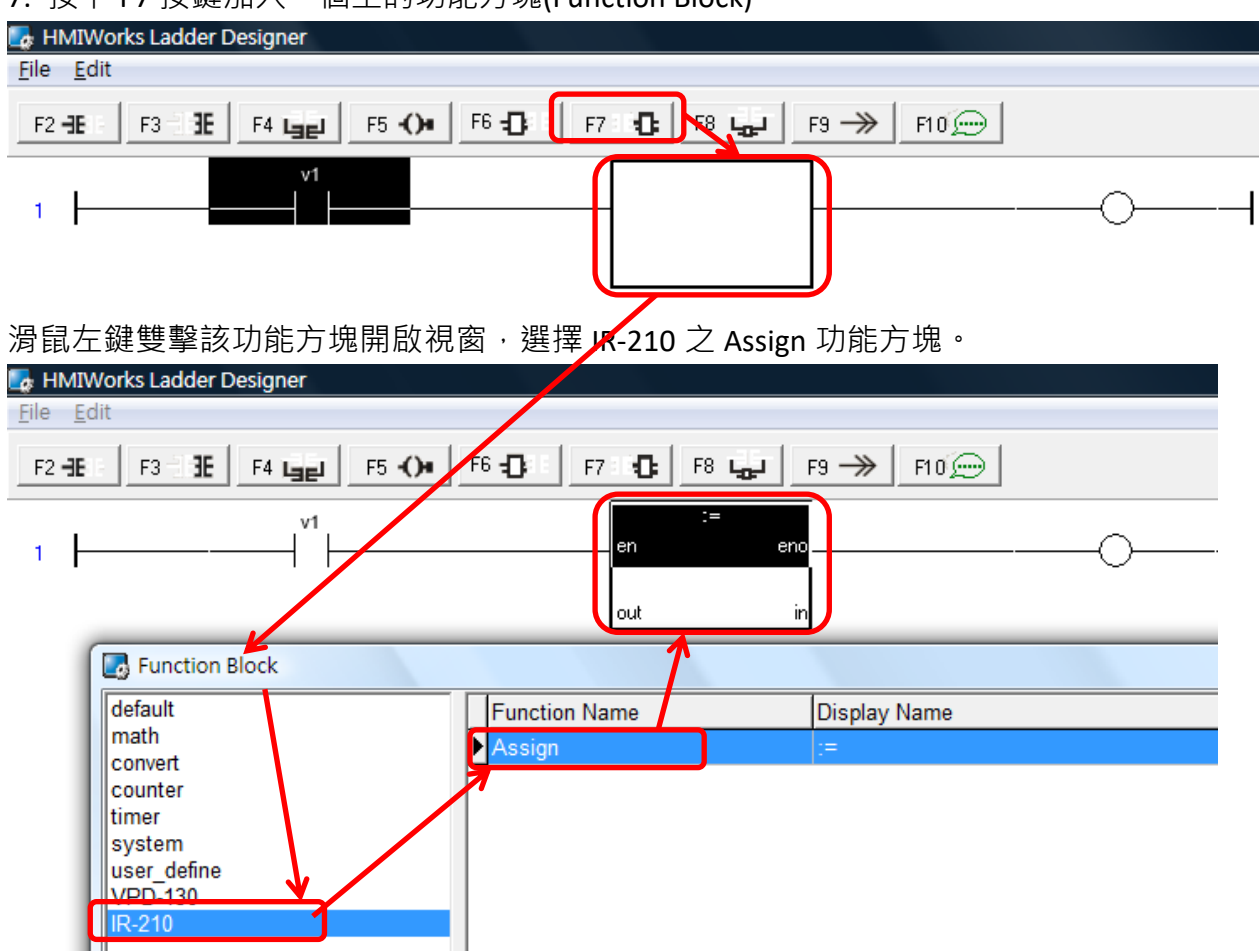

7. 按下 F7 按鍵加入一個空的功能方塊(Function Block)。

在該 Assign 功能方塊之 out 與 in 各設定為 Dev\_IR-712A\_1\_AOO 與 2; 2 代表 IR 命令號碼為

2 °

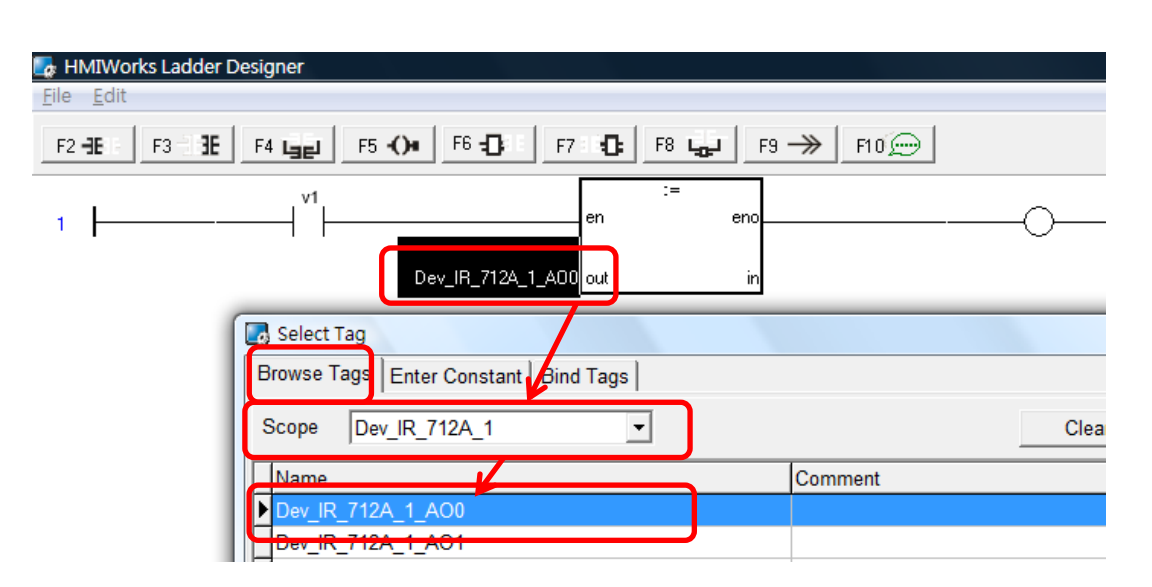

| HMMvorks Ladder Designer                                          |
|-------------------------------------------------------------------|
| File Edit                                                         |
| F2 -1E : F3 - 1E F4 Line F5 -() F6 -[] F7 ::[] F8 Line F9 → F10 ↔ |
|                                                                   |
| Dev_IR_712A_1_A00 out in 2                                        |
| Browse Tags Enter Constant Bind Tags                              |
| Value 2                                                           |
| <u>QK</u> <u>Cancel</u>                                           |

8. 請按照步驟 7 再新增一個 IR-210 之 Assign 功能方塊, out 與 in 各設定為

Dev\_IR-712A\_1\_AO1 與1;其中1代表 IR 輸出通道為1。

| 🛃 HMIWorks Ladder Desig   | gner              |           |                   |              |
|---------------------------|-------------------|-----------|-------------------|--------------|
| <u>F</u> ile <u>E</u> dit |                   |           |                   |              |
| F2 -3E F3 -13E F4         | F5 -() F6 -()     | F7 1 🔂 F8 | F3 → F10 💬        |              |
| v1                        | :=                | eno       |                   | :=<br>en eno |
|                           |                   |           |                   |              |
| Dev_                      | IR_712A_1_A00_out | in 2      | Dev_IR_712A_1_A01 | out in 1     |

9. 在步驟 8 之功能方塊右側再新增一個空的功能方塊,滑鼠雙擊該功能方塊,在開啟的視 窗中選擇 default 類別之 Assign 功能方塊。

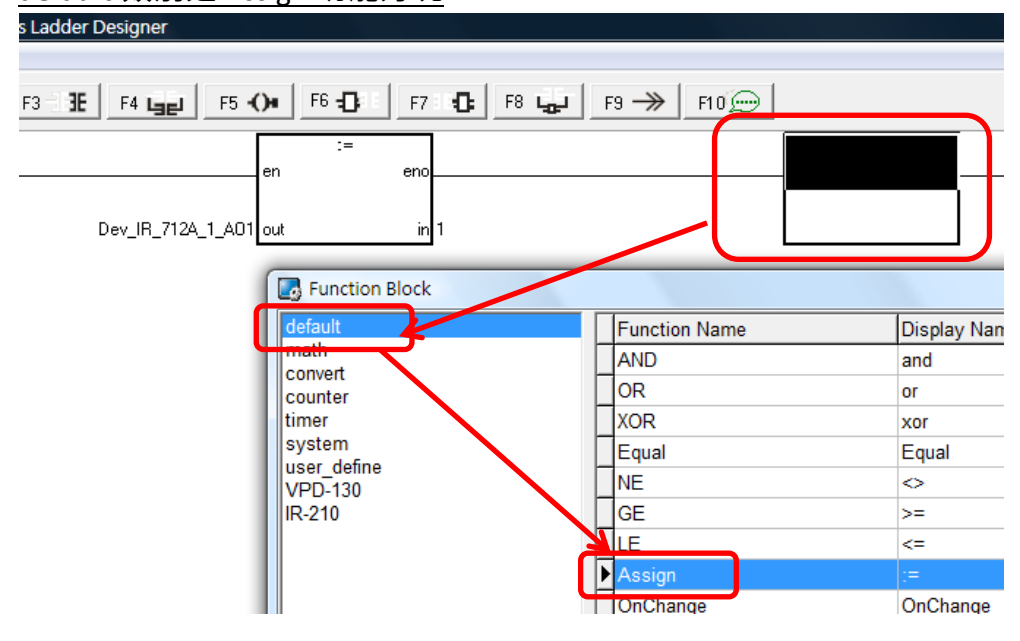

| 🋃 HMIWorks Ladde  | r Designer |                |             |        |           |          |
|-------------------|------------|----------------|-------------|--------|-----------|----------|
| File Edit         |            |                |             |        |           |          |
| F2 HE F3 1        | F4 Gg      | F5 -()+ F6 -() | E F7 H F8 🤹 | F9 —>> | F10 💬     |          |
|                   | :=<br>en   | eno            |             | en     | :=<br>eno | <u> </u> |
| Dev_IR_712A_1_A01 | out        | in 1           |             | v1 out | in O      |          |

該 Assign 功能方塊之 out 與 in 各設定為 v1 與 0。

#### 10. 最後按下 F9 將專案下載至 TouchPAD。

| Frame1 - [TPD433F_IR712ADemo.hwd] | P-st-Real                            |                                       |
|-----------------------------------|--------------------------------------|---------------------------------------|
| File Edit View HMI Layout Arrar   | nge Run Window Help                  |                                       |
| Workspace Toolbox                 | Run F9                               |                                       |
|                                   | Build & Render F5                    |                                       |
|                                   | Render Only Ctrl+F5                  | ·····                                 |
| TDD433E ID712ADomo Idv            | Download Only Ctrl+F9                | -712A DEMO                            |
|                                   | Sot up Davice (TouchBAD)             | F                                     |
|                                   | Set up Device (TouchPAD)             |                                       |
| COM_1                             | Download File (User Bin)             | <u> </u>                              |
| E A Tags                          |                                      | · · · · · · · · · · · · · · · · · · · |
|                                   | Console (cmd.exe) F10                |                                       |
|                                   |                                      |                                       |
| 📔 🖻 🛷 Virtual                     | <ul> <li>Transmit IR Cmd#</li> </ul> | 2 from IR output#1                    |

#### 二、以 c 語言設計

步驟:

- 1. 請參照「以 Ladder 語言設計」之步驟 1 至 3。
- 2. 在 TPD-433F 螢幕顯示區域放上一個 BitButton 控件, 滑鼠雙擊其屬性 OnClick 欄位, 新增

該 BitButton 之 OnClick 事件常式。

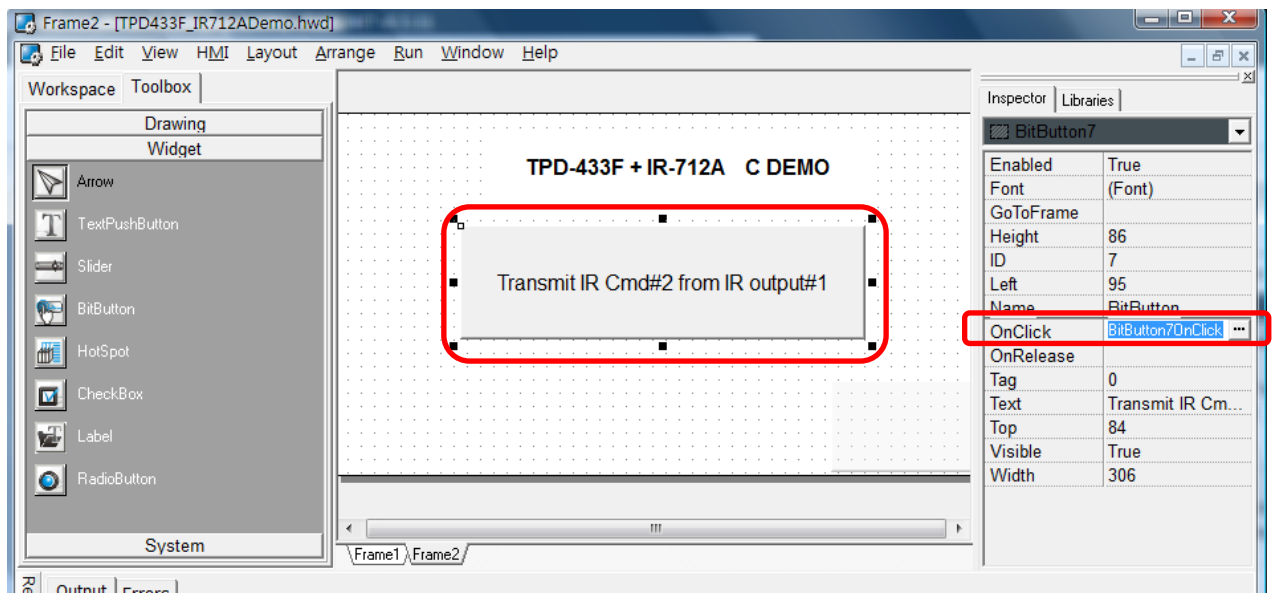

3. 在 BitButton 之事件常式內輸入以下程式碼,內容是對 IR-712A 送出 Modbus 命令,對暫 存器位址 1103、1104 寫入 IR 命令號碼與 IR 輸出通道數值,藉此控制 IR-712A 發射 IR 訊號。

```
void BitButton7OnClick(tWidget *pWidget)
{
    HANDLE h;
    int NetID = 5; // 設定 IR-210/IR-712A 之 Net ID
    int addr = 1103; // IR 命令號碼之 Modbus holding register 位址
    int ch_count = 2; // address 1103,1104 共 2 個 holding register
    WORD A0_value[2]; // 儲存 2 holding register 之矩陣
    A0_value[0] = 2; // IR 命令號碼 => 2
    A0_value[1] = 0x01; // IR 輸出通道 => IR output 1
    h = uart_Open("COM1,9600,N,8,1"); // 開啟 TPD-433F COM1 序列埠 (RS-485)
    // 對 IR-210/IR-712A 送出 Modbus 命令發射 IR 訊號
    mrm_WriteAO (h, NetID, addr, ch_count, A0_value);
    uart_Close(h); // 開閉 TPD-433F COM1 序列埠 (RS-485)
}
```

| ■ E:\                            | Frame2.h                                                                                                    | x   |
|----------------------------------|----------------------------------------------------------------------------------------------------|-----|
| <u>File E</u> dit <u>S</u> earch |                                                                                                    |     |
| <u>O</u> K <u>C</u> ancel        | Goto Line 1                                                                                                    |     |
| BitButton70nClick                | <pre>ivoid BitButton70nClick(tWidget *pWidget) 2 { 3 HANDLE h; 4 int NetID = 5; // Net ID of IR-210/IR-712A 5 int addr = 1103; // address of the holding register "IR cmd number" 6 int ch_count = 2; // Count of address 1103,1104 amounts to 2. 7 WORD A0_value[2]; // array for the two holding registers (A0) 8 A0_value[0] = 2; // IR command number =&gt; 2 9 A0_value[1] = 0x01; // IR output channel =&gt; IR output 1 10 h = uart_Open("COH1,9600,N,8,1"); 11 // Command IR-210/IR-712A to transmit IR signal. 12 mrm_WriteA0 (h, NetID, addr, ch_count, A0_value); 13 uart_Close(h); 14 } 15 16</pre> | *   |
|                                  |                                                                                                    | 11. |

4. 按下 F9 下載專案至 TouchPAD。

#### 問 10: IR 學習型遙控模組可遙控之最遠距離?

答 09 :

若使用紅外線訊號發射線 CA-IR-SH2251,一般來說至少可達 8 米。 使用上仍須視使用條件與周邊環境而定,以下因素都可能影響遙控距離長短:

- (1) 紅外線訊號發射線之長短,隨長度增長,遙控距離會縮短。
- (2) 受控設備之紅外線接受器之靈敏度。
  而正對紅外線接受器之遙控距離最遠,隨著角度偏大,遙控距離縮短。
- (3) 周遭環境之紅外線干擾:例如:陽光、日光燈、省電燈泡、電漿電視等干擾。

IR-712A 搭配 CA-IR-SH2251 使用有達到遙控距離 10 米的應用案例。

#### 問 11:如何避免紅外線訊號發射線受附近 VGA 纜線干擾而無法遙控設備?

答 11: 欲避免諸如 VGA 纜線等外在設備所發出之高頻雜訊干擾,請在紅外線訊號發射線之 近插頭處與近發射頭處加上「磁環」(Ferrite (magnet) Core),如下圖所示。

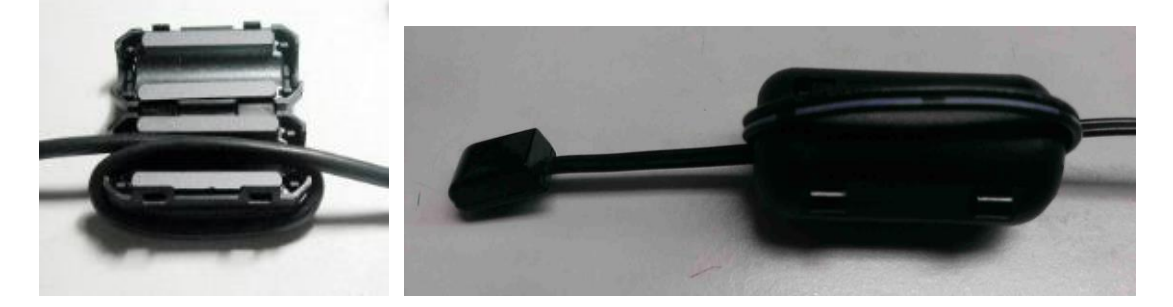

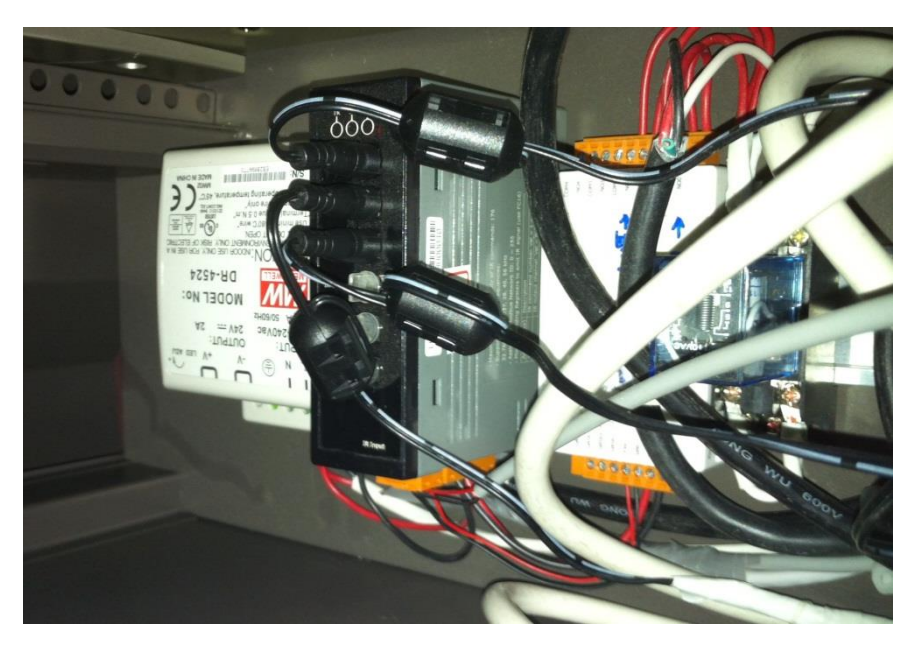

# 問 12:如何將 IR 學習命令下載至多個 IR-210/IR-712A 模組 · 避免重複學習程序?

答 12:

IR Utility 可將 IR 學習命令儲存為 IR 學習資料檔·副檔名為 ird。使用者可重複使用此 IR 資料檔·將 IR 命令分別下載至多個 IR 學習模組。RS-232 與 RS-485 通訊皆可設定。

- 學習 IR 命令完畢後,儲存 IR 學習命令至 IR 學習資料檔,作為備份。 IR Utility => Menu [File] => [Save IR Commands to File]
- IR utility 載入 IR 學習資料檔 IR Utility => Menu [File] => [Load IR Commands from File]
- 下載 IR 學習命令至 IR 學習模組 IR Utility => Menu [Download] => [Download IR Commands to IR-xxx]

■ 批次下載 IR 命令檔至多個 IR 學習模組

IR Utility => Menu [Download] => [Batch Download IR Commands to IR-xxx] 適用於多個 IR 學習模組串接於 RS-485 總線上,可打開以下視窗批次下載 IR 命令檔至 IR 模 組中。選擇 IR 模組的 Modbus Net ID 範圍,按下 Start 按鍵開始下載。

| Batch Download | ding an IR Learning Data file |
|----------------|-------------------------------|
| Net ID from    | 1 × to 5 ×                    |
|                | Net ID = 1, 100% Success!     |
|                | Net ID = 2, 100% Success!     |
|                | Net ID = 3, 17% Downloading   |
|                | Net ID = 4, 0% Waiting        |
|                | Net ID = 5, 0% Waiting        |
|                |                               |
|                |                               |
|                |                               |
|                |                               |
|                |                               |
|                |                               |
|                |                               |
|                |                               |
|                | <b>Stop</b> Close             |

### 問 13: 如何複製其他 IR 學習資料檔之 IR 命令?

答 13:

IR 命令複製功能可將先前已儲存的 IR 命令複製至目前的 IR 學習資料檔中,避免再次進行學習程序。

※注意: IR-210 與 IR-712A 可彼此共用 IR 學習資料檔;IR-712-MTCP 的 IR 學習資料檔不可 與其他模組共用。

#### 步驟:

a. IR Utility 載入目的 IR 學習資料檔 (此範例為 BenQTV\_IR-210\_20150701.ird)。或者·按下 Set Device & IR Command Quantity」新增設備與規劃 IR 命令數量。

| IR-210 Utility - COM3 - E:\IR_Demo\IR-210\BenQTV_IR-210_20150701.ird |                      |                 |  |  |  |
|----------------------------------------------------------------------|----------------------|-----------------|--|--|--|
| File Download Setting Tool Help                                      |                      |                 |  |  |  |
| Open / Close COM port                                                |                      |                 |  |  |  |
| COM Port COM3 - 🧭 Parity                                             | None 🗸 Stop Bits 1 🗸 |                 |  |  |  |
| Date Date Carolina                                                   |                      | Open Close      |  |  |  |
| Baud Rate 115200 - Data Bits                                         |                      |                 |  |  |  |
|                                                                      |                      |                 |  |  |  |
| Test and Save Learned IR Commands                                    | Command Name :       | IR Log          |  |  |  |
| Device Name .                                                        | Command Name .       |                 |  |  |  |
| 1_BenQ TV 🔹                                                          | 1_PowerToggle -      | Le              |  |  |  |
|                                                                      | 1_PowerToggle        |                 |  |  |  |
| Run Command Save this Cmd                                            | 2_Ch+                | Output          |  |  |  |
|                                                                      | 4 Vol+               | 10.000          |  |  |  |
|                                                                      | 5_Vol-               | IR Carr         |  |  |  |
|                                                                      | 6_num 0              |                 |  |  |  |
| Test IR Commands in IR-210                                           | 7_num 1              |                 |  |  |  |
| IR Command No : 1 Output Ch                                          | 9 LCommand           | mit from IR-210 |  |  |  |
|                                                                      | 10_LCommand          |                 |  |  |  |
| Modbus/RTU message (with CRC16) ser                                  | 11_LCommand          |                 |  |  |  |
|                                                                      | 12_LCommand          | Copy            |  |  |  |
|                                                                      | 14_LCommand          |                 |  |  |  |
|                                                                      | 15_LCommand          |                 |  |  |  |
|                                                                      | 16_LCommand          |                 |  |  |  |
|                                                                      | 17_LCommand          |                 |  |  |  |

b. 開啟 IR 命令複製視窗,點選 Menu [File] => [Copy IR Cmds from File]。

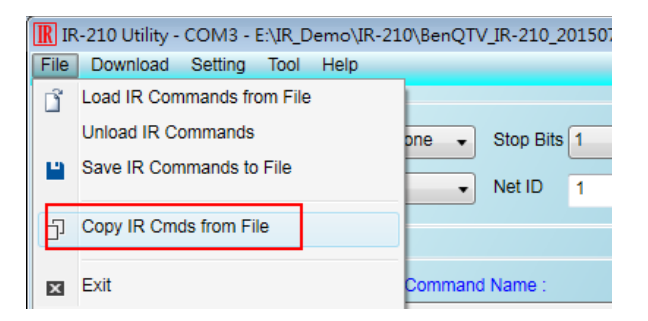

c. IR 命令複製視窗操作步驟,請對照下圖:

- 1. 開啟 IR 學習命令來源檔(此範例為 AMDS\_Code006\_20150511en.ird)
- 2. 選擇來源(Source)與目的(Current)之 Device Name 項目。
- 3. 選擇 Source 端表格中欲複製之 IR 命令(可多選)。

- 4. 選擇 Current 端表格中欲覆蓋之 IR 命令起始列(單選)。
- 5. 按下複製按鍵「>>」· Source 端表格中所選的項目會複製到 Current 表格中。
- 6. 按下 Apply & Close 按鍵完成複製動作。

| R Copy IR Commands from File 📃 📼 💌 |                                               |                                 |      |     |       |                   |        |   |
|------------------------------------|-----------------------------------------------|---------------------------------|------|-----|-------|-------------------|--------|---|
| F                                  | ull Dat                                       | h of the Source IR learnin data | file |     |       |                   |        | 1 |
|                                    | Full Path of the Source IK learnig data file  |                                 |      |     |       |                   |        |   |
| E                                  | E:\IR_Demo\IR-210\AMDS_Code006_20150511en.ird |                                 |      |     |       |                   |        |   |
|                                    |                                               |                                 |      |     |       |                   |        |   |
|                                    | Device                                        | Name (Source)                   |      |     | Devid | ce Name (Current) |        |   |
| 1                                  | _AMA                                          | ADUS_A/C                        |      | 2   | 1_Ber | nQ TV             | •      |   |
| IF                                 | R Com                                         | nmand Name                      |      |     | IR Co | ommand Name       |        |   |
|                                    | No#                                           | IR Command Name 3               |      |     | No#   | # IR Command Name |        |   |
|                                    | 1                                             | PwrON-25C,FanAuto               | Т    |     | 1     | PowerToggle       |        |   |
|                                    | 2                                             | PwrOFF-25C,FanAuto              | Т    | _   | 2     | Ch+               |        |   |
|                                    | 3                                             | 25C,FanAuto                     | Т    | 5   | 3     | Ch-               |        | _ |
|                                    | 4                                             | 24C,FanAuto                     |      |     | 4     | Vol+              |        |   |
|                                    | 5                                             | LCommand                        |      | >>  | 5     | Vol-              |        | = |
| (                                  | 6                                             | LCommand                        |      |     | 6     | num 0             |        |   |
|                                    | 7                                             | LCommand                        |      |     | 7     | num 1             | Δ      |   |
| 1                                  | 8                                             | LCommand                        |      |     | 0     | num 2             | 4      |   |
| 9                                  | 9                                             | LCommand                        |      |     | 9     | LCommand          |        |   |
|                                    | 10                                            | LCommand                        |      | L   | 10    | LCommand          |        |   |
|                                    |                                               |                                 |      |     | 11    | LCommand          |        |   |
|                                    |                                               |                                 |      |     | 12    | LCommand          |        | _ |
|                                    |                                               |                                 |      |     | 13    | LCommand 6        |        | - |
|                                    |                                               |                                 |      |     |       |                   |        |   |
|                                    |                                               |                                 |      | Res | store | Apply & Close C   | Cancel |   |
|                                    |                                               |                                 |      |     |       |                   |        |   |

下圖為複製 IR 命令的結果。

| 🕱 Copy IR Commands from File                 |                                               |                    |    |        |                    |  |  |
|----------------------------------------------|-----------------------------------------------|--------------------|----|--------|--------------------|--|--|
| Full Path of the Source IR learnig data file |                                               |                    |    |        |                    |  |  |
|                                              | E:\IR_Demo\IR-210\AMDS_Code006_20150511en.ird |                    |    |        |                    |  |  |
|                                              |                                               |                    |    |        |                    |  |  |
|                                              | Device                                        | Name (Source)      |    | Device | e Name (Current)   |  |  |
|                                              | 1_AMADUS_A/C •                                |                    |    | 1_Ben  | Q TV 🔹             |  |  |
|                                              | IR Con                                        | nmand Name         |    | IR Cor | nmand Name         |  |  |
|                                              | No#                                           | IR Command Name    |    | No#    | IR Command Name    |  |  |
|                                              | 1                                             | PwrON-25C,FanAuto  |    | 1      | PowerToggle        |  |  |
|                                              | 2                                             | PwrOFF-25C,FanAuto |    | 2      | Ch+                |  |  |
|                                              | 3                                             | 25C,FanAuto        | 1  | 3      | Ch-                |  |  |
|                                              | 4                                             | 24C,FanAuto        |    | 4      | Vol+               |  |  |
|                                              | 5                                             | LCommand           | >> | 5      | Vol-               |  |  |
|                                              | 6                                             | LCommand           |    | 6      | num 0              |  |  |
|                                              | 7                                             | LCommand           |    | 7      | num 1              |  |  |
|                                              | 8                                             | LCommand           | ]  | 8      | num 2              |  |  |
|                                              | 9                                             | LCommand           | ]  | 9      | PwrON-25C,FanAuto  |  |  |
|                                              | 10                                            | LCommand           | ]  | 10     | PwrOFF-25C,FanAuto |  |  |
|                                              |                                               |                    |    | 11     | 24C,FanAuto        |  |  |
|                                              |                                               |                    |    | 12     | LCommand           |  |  |
|                                              |                                               |                    |    | 13     | LCommand 🗸         |  |  |
| Restore Apply & Close Cancel                 |                                               |                    |    |        |                    |  |  |

| IR-210 Utility - COM3 - E:\IR_Demo\IR-2<br>File Download Setting Tool Help | 210\BenQTV_IR-210_20150701.ird                                     |                                    |
|----------------------------------------------------------------------------|--------------------------------------------------------------------|------------------------------------|
| Open / Close COM port                                                      |                                                                    | [ <sup>8</sup>                     |
| COM Port COM3    Parity                                                    | None   Stop Bits 1                                                 |                                    |
| Baud Rate 115200   Data Bits                                               | 8 • Net ID 1 •                                                     | Open Close                         |
| Test and Save Learned IR Commands                                          |                                                                    |                                    |
| Device Name :                                                              | Command Name :                                                     | IR Learning Mod                    |
| 1_BenQ TV                                                                  | 9_PwrON-25C,FanAuto                                                | Learn On                           |
| Run Command         Save this Cmd                                          | 1_PowerToggle<br>2_Ch+<br>3_Ch-<br>4_Vol+<br>5_Vol-                | Output Channel<br>IR Carrier Freq. |
| Test IR Commands in IR-210                                                 | 6_num 0<br>7_num 1<br>9_num 2                                      |                                    |
| IR Command No.: 1 Output C<br>Modbus/RTU message (with CRC16) e            | h 9 PwrON-25C,FanAuto<br>10 PwrOFF-25C,FanAuto<br>n 11_24C,FanAuto | mit from IR-210                    |
|                                                                            | 12_LCommand<br>13_LCommand<br>14_LCommand                          | Copy Clear                         |
|                                                                            | 15_LCommand<br>16_LCommand<br>17_LCommand                          |                                    |

d. 完成複製 IR 命令後,儲存 IR 學習資料檔。 Menu [File] => [Save IR Commands to File]

### 問 14:是否有提供 IR API Library?

答 14 :

目前 IR API 函式庫支援微軟視窗作業系統之桌面應用程式開發,有 VC++與 C#函式庫可可使用。 支援 IR 模組型號: IR-210/IR-712A/IR-712-MTCP

下載網址:<u>ftp://ftp.icpdas.com.tw/pub/cd/usbcd/napdos/ir/software/library/windows/</u>

### 問 15:是否有提供 Modbus 暫存器列表控制 IR 模組學習、上傳下載學習資料?

答 15:

請參考以下連結網址: http://m2m.icpdas.com/faq/IR LRN MBRegList cht v1i2.pdf

# 問 16:請問 IR 發射線 CA-IR-SH2251 與 CA-IR-SH2251-5 的差異?

答 16 :

1. CA-IR-SH2251 使用的 IRED(紅外線發光二極體)直徑為 3 mm·CA-IR-SH2251-5 使用的 IRED(紅 外線發光二極體)直徑為 5 mm。

- 2. CA-IR-SH2251-5 發射頭的外殼體積較 CA-IR-SH2251 大三倍。
- 3. 兩條發射線遙控距離相同。